## **COMMENT FAIRE UNE DÉCLARATION DE MOUVEMENT DE CARCASSES EN DESTINATION D'UN ÉQUARISSEUR?**

1. Cliquez sur : Déclarer un mouvement

| 📄 Événements 👾 Identifiants individuels 👔         | 🏦 Mes sites | 🚗 Mes véhicules        | 🧕 Mon compte              |
|---------------------------------------------------|-------------|------------------------|---------------------------|
| 5<br>Bonjour ydesporcs, bienvenue sur PorcTracé!  |             | Consulter la documenta | tion: Guide d'utilisateur |
| Cliquez sur un des liens suivants                 |             |                        |                           |
| M Déclarer un mouvement                           |             |                        |                           |
| o Déclarer un mouvement à l'aide d'un fichier csv | ,           |                        |                           |
| Visualiser les informations de mes sites          |             |                        |                           |
| & Visualiser les informations de mon compte       |             |                        |                           |
| 🚗 Visualiser les informations de mes véhicules    |             |                        |                           |

2. Cliquez sur Élimination des cadavres d'animaux et ensuite, sur Créer.

| Événements          | 👾 Identifiants individuels      | 🏦 Mes sites | 🚗 Mes véhicules | 🧕 Mon compte |
|---------------------|---------------------------------|-------------|-----------------|--------------|
| Événements          |                                 |             |                 |              |
| Créer un événen     | nent                            |             |                 |              |
| Numéro de com       | ote: CPC0396399                 |             |                 |              |
| Type de déclaration | Élimination des cadavres 🗸 🔽 Cr | éer Annuler |                 |              |
|                     |                                 |             |                 |              |
|                     |                                 |             |                 |              |

- 3. Complétez les informations suivantes et cliquez sur Enregistrer:
- **Envoyé de** : numéro identifiant du site d'expédition (Exemple : numéro du site de la ferme : QC1234567)
- Envoyé à : numéro identifiant du site de l'équarisseur OU

Nom de la compagnie d'équarissage

• Date

|                                                                     | nts individuels | 🏥 Mes sites | 🚗 Mes véhicules | 🧕 Mon compte                   |
|---------------------------------------------------------------------|-----------------|-------------|-----------------|--------------------------------|
| Événements                                                          |                 |             |                 |                                |
| Créer un événement                                                  |                 |             |                 |                                |
| Numéro de compte: CPC039                                            | 6399            |             |                 |                                |
| Type de déclaration Élimination des cad                             | avres ( 🔻 Cre   | éer Annuler |                 |                                |
| <ul> <li>Elimination des cadavres d'a</li> <li>Envoyé de</li> </ul> | nimaux (CPC     | 0396399)    |                 |                                |
| Envoyé à<br>Nom de compagnie                                        |                 |             |                 | 12 ▼ 00 ▼ AM ▼                 |
| Nom du transporteur                                                 |                 | Note        |                 |                                |
| Immatriculation - Remorque/Camion                                   |                 |             |                 |                                |
| porteur                                                             |                 |             |                 | 250 caractères maximum (0 / 25 |
| Province - Immatriculation -                                        | Choisissez      | •           |                 | 250 caracteres maximum (07 250 |
| Remorque/Camion porteur                                             |                 |             |                 |                                |
|                                                                     |                 |             |                 |                                |

## Voici l'affichage que vous devez constater après enregistrement de l'événement.

| Événements<br>M Afficher les filtres de recherche 🖻<br>Créer |                                          |                                      |                                                   |                                                                    |         |             |         |  |
|--------------------------------------------------------------|------------------------------------------|--------------------------------------|---------------------------------------------------|--------------------------------------------------------------------|---------|-------------|---------|--|
| Date d'événement                                             | <u>Type</u><br><u>d'événement</u>        | <u>Événement</u><br><u>créé pour</u> | <u>Site de</u><br><u>déclaration</u>              | <u>Plaque</u><br><u>d'immatriculation de</u><br><u>Déclaration</u> | Détails | <u>Note</u> | Options |  |
| 2014-07-30                                                   | Élimination des<br>cadavres<br>d'animaux | CPC0396399                           | QC1553675<br>YVAN<br>DESPORCS<br>YVAN<br>DESPORCS | -<br>-                                                             | N/D     |             | / 🛛 🗆   |  |